Guide de dépôt de demande de subvention

Janvier 2024

# JE DEPOSE MON DOSSIER SUR LE PORTAIL « DAUPHIN »

- 1. Je me rends sur le site :<u>https://usager-dauphin.cget.gouv.fr/</u>
- 2. Je crée un compte (si je n'en ai pas déjà un) :

|                                                                         |                                                                                                    |                                                                        | C<br>Les champs m                                                                                                    | Créez votre compte<br>narqués d'un astérisque (*) sont obligatoires. |         |
|-------------------------------------------------------------------------|----------------------------------------------------------------------------------------------------|------------------------------------------------------------------------|----------------------------------------------------------------------------------------------------|----------------------------------------------------------------------|---------|
| Couphin Cost<br>Subventions - QUARTIERS & TEERITOIRES<br>Espace Usagers | Bienvenue<br>Connection-oucle & utility expanse personnel<br>Formul<br>The mention of measurements independent is in portal Diagebin is a mergenet metter 13<br>person<br>The interpretations<br>The interpretations<br>The interpretatio | Couphin oge<br>Sueventions • QUARTIERS & TERRITOIRES<br>Espace Usagers | tos informations de convesion     dentifiare *     det de passe *     dentifiare *     dentifiare *     dentifications personnelles     Durins *     dentifications personnelles     durins *     dentifications de factores     dentifications de factores     dentifications de factores     dentifications de factores     dentifications de factores | n<br>- Votre chax -<br>- Crier enun ca                               | •       |
| Mentions légales   Nous contactar                                       | Powered By MGDIS - CGET                                                                                                    | Mentions légales   Nous contacter                                      |                                                                                                    | Powere                                                               | d By MG |

3. Je me connecte avec mon identifiant et mon mot de passe

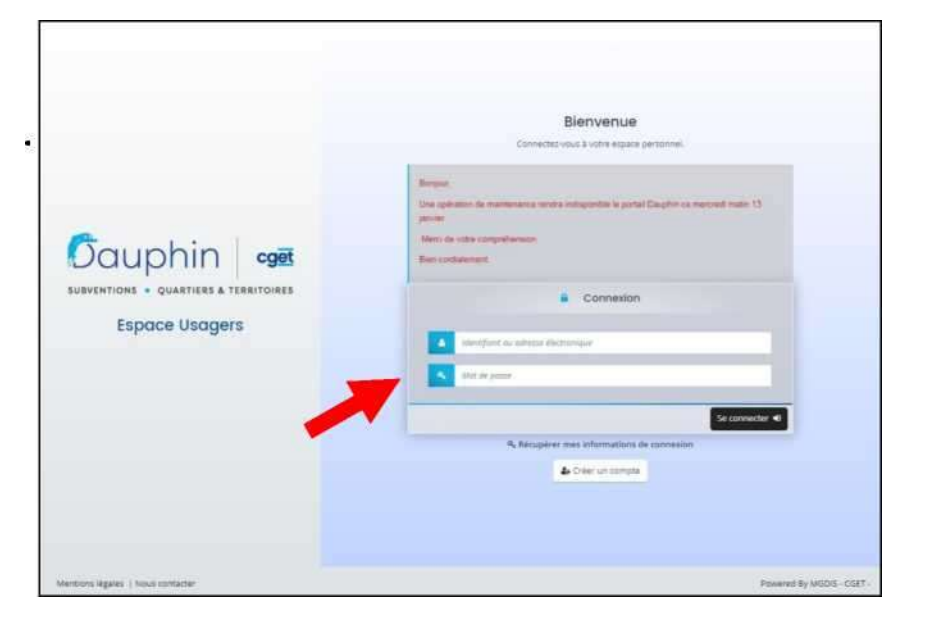

**4. Je complete mes informations pour renseigner mon espace personnel** (identification de l'organisme: nom, type, n° de SIRET, adresse ; les représentants : noms, fonctions, adresses ; RIB de l'organisme ; moyens humains, etc.)

| space personeel                                            |                                                                   | Anna MEYROUNE |
|------------------------------------------------------------|-------------------------------------------------------------------|---------------|
|                                                            | Espace personnel                                                  |               |
|                                                            |                                                                   |               |
| votra espace pertonnel : un acces rapide à votre t         | ers, vics dertandes d'avie par thématique, vis fils de discussion |               |
|                                                            |                                                                   |               |
| Mes Informations                                           | Mes services                                                      |               |
| VILLE DE JOIGNY<br>218903063-00015                         | Nes demandes d'alde                                               |               |
| Commune                                                    | Digoser une demande d'alde                                        |               |
| Maine de Jolghy<br>3 Qual du 1er Dragons<br>IIIS300 (DISMV | Sulvre mes demandes d'aide                                        |               |
| Modifié le 24 septembre 2020                               |                                                                   |               |
|                                                            |                                                                   |               |
|                                                            |                                                                   |               |

| SUBVENTIONS . QUARTIERS & TERRITOR                                                                                                    | et                | Espace                                                        | Usagers |        |        |
|----------------------------------------------------------------------------------------------------|-------------------|---------------------------------------------------------------|---------|--------|--------|
| Espace personnel Mon organisme                                                                                                    |                   |                                                               | +0      | Anna M | EYROUN |
|                                                                                                    | Mon org           | jahlsme                                                       |         |        |        |
| identification                                                                                                    |                   |                                                               |         |        | 1      |
| VILLE DE JORGNY                                                                                                    | ce.               | Adresse principale                                            |         | DK.    |        |
| The it: 2100000620015 Type of hers: Commune Date de publication de la relation au registre des associat Date de publication de la relation au registre des associat Date de publication de la relation au registre des associations Cultacionation activité au canadas? : Naie Dispoie d'un commissaire aux canadas? : Naie Dispoie d'un commissaire aux canadas? : Naie Dispoie d'un commis | boni   23/05/2011 | Manto da lugory<br>3 Quelo da Yongano<br>Bodo Jonow<br>Rekucz |         |        |        |
| Madame Anno MEYROLME                                                                                                    |                   | Monsieur Nicolas SORT                                         |         | 1.1    |        |
| Function : Coordonnatrice<br>Représentant légal                                                                                                    |                   | Fonction : Make<br>3 Que du 1er Dragons<br>19300 (010/W       |         |        |        |

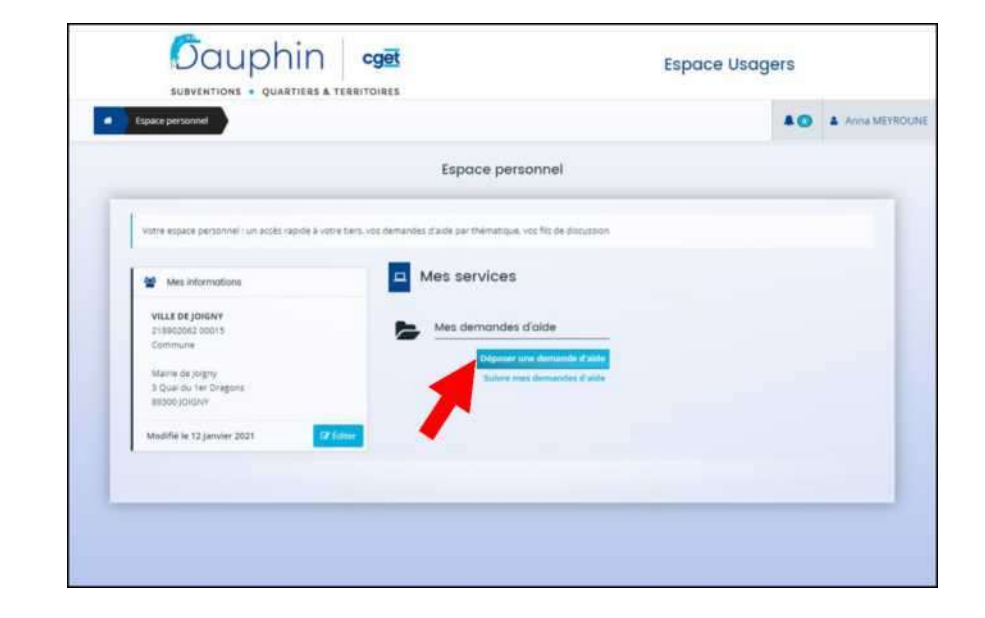

5. Je dépose mon dossier pour répondre à l'appel à projets du contrat de ville :

6. Lors du choix du téléservice, JE CLIQUE SUR « <u>SUBVENTION POLITIQUE DE LA VILLE</u> » pour déposer mon dossier au bon

endroit :

|                                         | mande d'aide                                 | <b>AO</b> 4 | Anna |
|-----------------------------------------|----------------------------------------------|-------------|------|
|                                         | Choix du télés                               | ervice      |      |
| Vous pouvez sélectionner un téléservice | parmi la liste des téléservices disponibles. |             |      |
| Recherche par libellé                   | ٩                                            |             |      |
| Piltrer par familie de tiers            | Commune                                      |             |      |
| IE Liste des téléservices               |                                              |             |      |
| Aménagement du territoire               |                                              |             |      |
| • Subvention Politique de la VIIe       |                                              |             |      |
|                                         |                                              |             |      |

|                                                                                                    | Ohin cget                                                                                                    |                                                                                                    | Espace U                                                              | Isagers            |                   |
|----------------------------------------------------------------------------------------------------|----------------------------------------------------------------------------------------------------|----------------------------------------------------------------------------------------------------|-----------------------------------------------------------------------|--------------------|-------------------|
| Expect personnel As                                                                                                    | sstant de dépôt d'une nouvelle demande                                                                                                    |                                                                                                    |                                                                       | 40                 | A Anna MEYRO      |
|                                                                                                    | Subvention (                                                                                                    | Politique de la Ville :                                                                                   | Préambule                                                             |                    |                   |
| 0                                                                                                    | 0                                                                                                    | 0                                                                                                    | 0                                                                     | 6                  |                   |
| Préambule                                                                                                    | Critières d'éligibilité                                                                                                    | Votre tiers                                                                                               | Vatre dassier                                                         | Récepit            | ulasit            |
| Bernenue dans Tiumi de disjo<br>Télécharsen he puide de sal<br>Attention                                                                                                    | t en tyre des dementes de subsemme <sup>14</sup> de la 7<br>din : lanvier 2020,<br>sprivisionnel de s                                                                                                    | umque de la 170e.<br>es publica acticada deterriore Terrior                                               | de la demande au bon service instructeur                              | 2 au instant de la | er beite guide de |
| · Velfest & Stern se sir in Budget                                                                                                    |                                                                                                    |                                                                                                    |                                                                       |                    |                   |
| <ul> <li>Verletz &amp; toer or to're Budget<br/>1909.</li> <li>Tellez no mildeuren do budg<br/>Frenger. Par sin denaste</li> </ul>                                                            | per performante di a presiet                                                                                                    | e demonde relative à formée comme 2020                                                                    | allel, in ministern and state                                         |                    |                   |
| <ul> <li>Velice à train seale le budget<br/>sealer,</li> <li>Telér au militaires du budge<br/>transmission à sole au desande</li> <li>Train sous aiter à solemente<br/>Derénevant.</li> </ul> | pel genéralisament - das proget<br>nationes à constat 2000 no relations para 2000. Pour un<br>or 201 biorrene, disconden dans les athémique e auroit                                                                                     | e desenado relativo à formés accurre 2021<br>rest de sille > est = locarilization = 13)                   | 13121, è millione sen 2011<br>Ne des contrats de ville et des guartie | rt prioritaires    |                   |
| Velice à très seus le budget<br>anne,     Tolier au reliberre du budget<br>Prenye. Par vel desent<br>Prenye. Par vel desent<br>Derénsevant,     Une rouvele désentation des<br>Derénsevant,   | per preferitamente das propertantes per 2018. Pour ses<br>natures à l'annale 2018 en contentine per 2018. Pour ses<br>en tres barrores discontent dans les champs o conte<br>francesses personal factions due contention dans les trappe | e desende vielle à ferrer comme Aut<br>rat de sille » et « localisation » (L)<br>1 précisionel de factor. | uale), o onecess ann Aldi.<br>na das contrats de ville et des quartie | nt prioritaires    |                   |

Je peux télécharger le guide de saisie pour être accompagné, puis je clique sur « suivant » :

7. Dans les critères d'éligibilité, à la question « Sollicitez-vous un financement au titre de la politique de la ville », je reponds

« OUI », puis je clique sur « suivant » <u>(\*Attention : Vous ne pouvez pas ventiler vous même votre demande de subvention,</u> vous devez indiquer la totalité de la demande que vous faites à la politique de la ville sur la ligne 89 - ETAT POLITIQUE DE LA VILLE.)

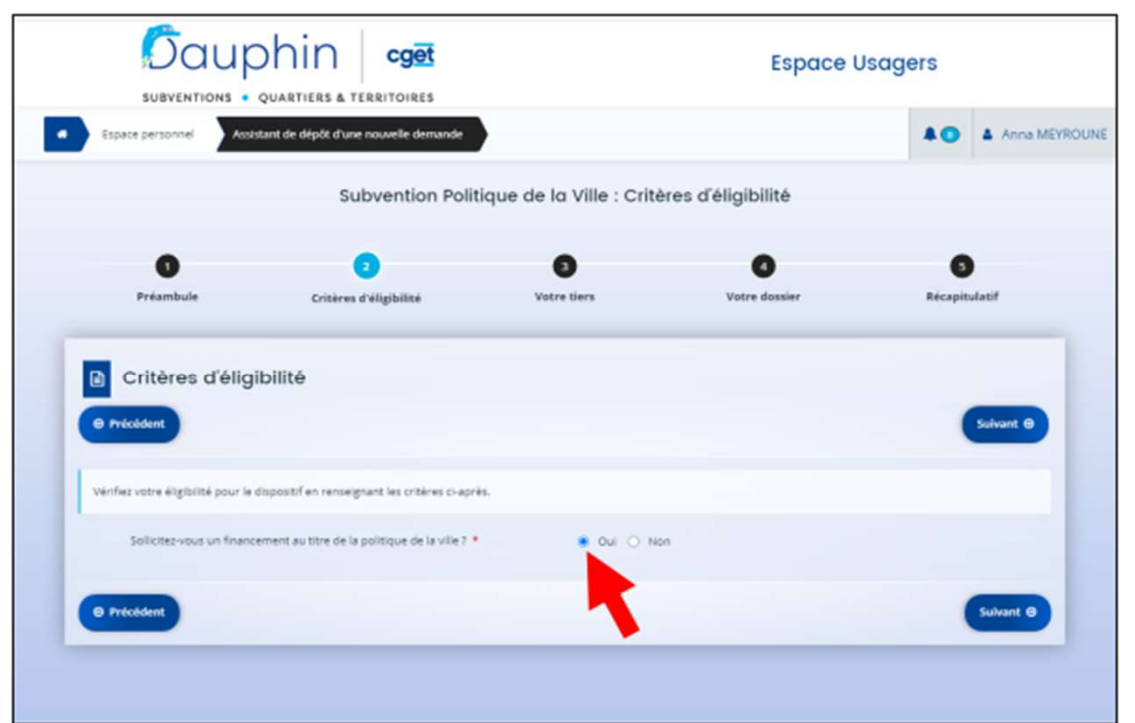

8. Dans « Votre tiers », je complète les informations sur mon organisme. S'il n'y a pas de changement, je peux passer au suivant.

| Préambule                          | Critéres d'éligibilité                            | Votre | tiers Votre d          | ussier Récapitulatif |
|------------------------------------|---------------------------------------------------|-------|------------------------|----------------------|
|                                    |                                                   |       |                        |                      |
| Votre tiers                        |                                                   |       |                        |                      |
| Precident                          |                                                   |       |                        | Sur                  |
|                                    |                                                   |       |                        |                      |
| <ul> <li>Identification</li> </ul> |                                                   |       |                        |                      |
| VILLE DE JOIGNY                    |                                                   | a     | Adresse principale     |                      |
| Sirvet : 218902062 00015           |                                                   |       | Marrie de Jorgny       |                      |
| Type de tiers : Commune            |                                                   |       | 3 Qual du 1er Dragons  |                      |
| Cate de publication de la c        | reation au registre des associations : 23/85/2011 |       | BROOD JOIGNY           |                      |
| Objet de l'association : CO        | ALECTIVITE                                        |       | Process.               |                      |
| L'association est elle recor       | mue d'utilité publique 7 : Non                    |       |                        |                      |
| Dispose d'un commissaire           | aux comptes 7 Nex                                 |       |                        |                      |
| Champ d'action territorial         | Local                                             |       |                        |                      |
|                                    | sizes to                                          |       |                        |                      |
|                                    |                                                   |       |                        |                      |
|                                    |                                                   |       |                        |                      |
| <ul> <li>Représentants</li> </ul>  |                                                   |       |                        |                      |
| Représentants                      |                                                   |       |                        |                      |
| Représentants     Madame Arna MET  | ROUME                                             | 1     | Monsieur Nocolas SCRE1 | ,                    |
| Représentants     Madame Arna ME1  | Poune<br>Fercilien : Coordennatrice               | -     | Monsieur Nicolos SORET | nction : Maire       |
| Représentants     Madame Arria MET | ROUME<br>Function : Coordonnatrice                | ŕ     | Monseur Nocoas Scille  | anction : Maine      |

## 9. JE SAISIE MON PROJET EN REMPLISSANT CHACUNE DES CASES :

L'intitulé, les objectifs, la thématique, la fréquences (si c'est une nouvelle demande ou un renouvellement), ect.

## ATTENTION :

- → Dans « nature », je sélectionne « projet(s)/ action(s) ».
- → Dans « sélectionnez le contrat de ville », je saisis : « 89 – CC de l'Auxerrois»

| Dauphin<br>SUBVENTIONS • QUARTIERS & TE   |                  |                        | Espace U             | agers              |       |
|-------------------------------------------|------------------|------------------------|----------------------|--------------------|-------|
| Espace personnel Assistant de dépôt d'une | nouvelle demande |                        |                      | AO Anna MEY        | ROUNE |
| Subv                                      | ention Politiqu  | e de la Ville : Inform | nations générales    |                    |       |
| 3<br>Préambule Critères d                 | eligibilité      | 3<br>Votre tiers       | <b>Votre dossier</b> | 3<br>Récapitulatif |       |
| Informations générales                    |                  |                        |                      |                    |       |
| Précédent                                 |                  |                        |                      | Sulvant O          |       |
| inditu                                    | 14 •             |                        |                      |                    |       |
| Object                                    | fs *             |                        |                      |                    |       |
|                                           |                  |                        |                      |                    |       |
| The loss of Princeton                     |                  |                        |                      |                    |       |
| inematiqueruispos                         |                  |                        |                      | •                  |       |
| Frequen                                   | re*              |                        |                      | v                  |       |

O Dans les « Bénéficiaires », pour les âges et pour le sexe, je saisis bien l'une des formules qui me sont proposées

| VELOVEZ / WYTERSTRIP / MEL 1/                      | while it says at in taxa, the main subscripts and camples and units count.                                                                                    |  |
|----------------------------------------------------|----------------------------------------------------------------------------------------------------|--|
| Pour la spractérolime A                            | n des se estes en el des ses personnes concernes per voire project.                                                                                           |  |
| 0/5 anti-                                          |                                                                                                    |  |
| 6/15 ans.                                          |                                                                                                    |  |
| 16/17 arts.<br>18/25 arts                          |                                                                                                    |  |
| 26/64 #75                                          |                                                                                                    |  |
| n5 ans et plus.<br>Tous tres                       |                                                                                                    |  |
| Record a contraction of a                          |                                                                                                    |  |
| entra ceracier intigae a                           | er an weeks findninge must                                                                                                    |  |
| Hammes                                             |                                                                                                    |  |
|                                                    |                                                                                                    |  |
| Mixte.                                             |                                                                                                    |  |
| Mixte.<br>Vous pouvez renzeigner                   | National valeurs. Pour celai commencer à salair dans le chimp le valeur souhaites, les propositions s'afficheront. Clouer sur le valeur pour le :             |  |
| Mixte.<br>Vous pouvez renseigner<br>aélectioniver. | laiseurs valeurs. Pour cela, commencer à saisir dans le chemp la valeur souhaitee, les propositions s'afficher celt. Chquer sur la valeur pour la             |  |
| Mixte.<br>Vous pouvez renneigner<br>sélectionner.  | laiseurs valeurs. Pour cela, commencer à saisir dans le chemp le valeur souhaitee, les propositions s'affichenoist. Chquer sur la valeur pour le              |  |
| Mixta.<br>Vous pourez renseigner<br>adlectionner.  | tasteurs seleurs. Pour cette commencer à salor dans le champ la valeur souhaites, les propositions s'afficheront. Clouver sur la valeur pour la               |  |
| Mixte.<br>Vocs pouvez renseigner<br>alliectionner. | laseurs veikurs. Pour ceta, commencer à salor dans le champ la valeur souhaites, les propositions s'efficheront. Cliquer sur la valeur pour le                |  |
| Nista.<br>Vous pouvež restelgner<br>aktectionner.  | Aprelia valeurs. Pour ceta, commencer à salar dans le champ la valeur souhaites, les propositions s'afficheroist. Clouer sur la valeur pour la                |  |
| Nista.<br>Vous poureit renseigner<br>alerctionner. | Asseurs valeurs. Pour cells. commencer à salor dans le champ la valeur souhables, les propositions s'afficheroni. Clouer sur la valeur pour le<br>Age<br>Seve |  |
| Nites.<br>Voca pouvež renseigner<br>associanner.   | Age                                                                                                    |  |
| Nicka.<br>Vipos pocrež renseigner<br>alectionner.  | Age                                                                                                    |  |

o Dans la « Localisation du dossier », je saisis : « quartier (Auxerre) »

| Moyens matérieis et humains *                             |                     |                |                  |
|-----------------------------------------------------------|---------------------|----------------|------------------|
|                                                           |                     |                |                  |
|                                                           | Nombre de personnes | Nombre en ETPT | ETFT/total gener |
| PERSONNEL RÉMUNÉRÉ                                        | 9                   | 0,00           | 0 %              |
| Salarié (hors emplois aidés ou mit à disposition payente) |                     |                | 0.0 %            |
| Adultas-Relais (AR)                                       |                     |                | 0.0%             |
| Postes Porgep                                             |                     |                | 0.0 %            |
| Autres emplois aidés                                      |                     |                | 0.0 %            |
| Voloritaires ou stagiaires indemnisés                     |                     |                | 0,0 %            |
| Personnel mit à disposition "payante"                     |                     |                | 0,0 %            |
| PERSONNEL NON RÉMUNERÉ                                    | 010                 | 0,00           | 0.96             |
| Bénévicies                                                |                     |                | 0.0 %            |
|                                                           |                     |                |                  |

→ Dans « Réalisation et évaluation », mon projet doit être réalisé entre le 1<sup>er</sup> janvier 2024 et le 31 decembre 2024 :

O Je complète les moyens humains

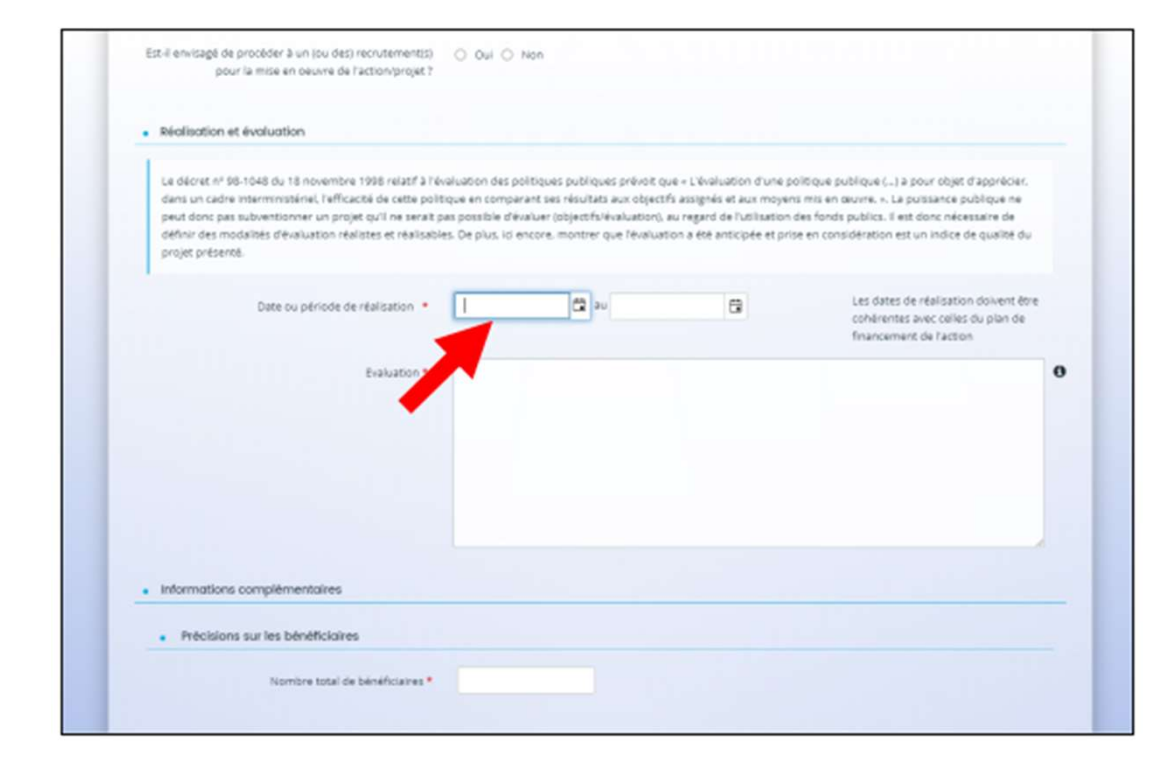

→ Dans le « Responsable de l'action »: je remplis le nom de la personne qui sera l'interlocuteur privilégié pour la mise en oeuvre de l'action :

| <ul> <li>Informations complémentaires</li> </ul> |                              |
|--------------------------------------------------|------------------------------|
| Professional and last beneficiation              |                              |
|                                                  |                              |
| Nombre total de bénéficieres *                   | N                            |
|                                                  |                              |
| Responsable de l'action                          |                              |
|                                                  |                              |
|                                                  | Visualization une valeur     |
|                                                  |                              |
| Préviou *                                        |                              |
|                                                  | vertifies seren nove reserve |
| Function *                                       |                              |
|                                                  |                              |
| Courter                                          |                              |
| heaptone *                                       |                              |
|                                                  |                              |
|                                                  |                              |

NB : J'ai la possibilité d'enregistrer la saisie de mon dossier et de la reprendre plus tard

| Précisions sur les bénéficiaires |                              | Espace personnel                             |                                                                         | Ama MEYRO |
|----------------------------------|------------------------------|----------------------------------------------|-------------------------------------------------------------------------|-----------|
| Numbre total de bénéficieres.*   | 30                           |                                              | Espace personnel                                                        |           |
| Responsable de l'action          |                              |                                              |                                                                         |           |
| tours *                          |                              | Votre espace personnel run accès rapide à vi | otre tiers, vos demandes itlaide par thématique, vos fils de discussion |           |
|                                  | Wurther sentir une velocir   |                                              |                                                                         |           |
| Prenetty 4                       |                              | Mex informations                             | Mes services                                                            |           |
|                                  | veullite second when         | VILLE DE JOIGNY                              | Mes demandes d'aide                                                     |           |
| Renotion *                       |                              | Commune                                      | Therease are descented which                                            |           |
|                                  | Veuillez skisk une valeur    | Maine de Joigny                              | Sulvers mes demandes d'airis                                            |           |
| Cournei *                        |                              | BROOD JONGINY                                |                                                                         |           |
|                                  | Wulflez satish ume valeur    | Modifiel le 12 janvier 2021                  | t fainer                                                                |           |
| Téléphone *                      |                              |                                              |                                                                         |           |
|                                  | Venilles Strot. Your reserve |                                              |                                                                         |           |

**10. JE SAISIS LE BUDGET PREVISIONNEL DE MON PROJET :** 

O Pour la période, le sélectionne « Annuelle ou ponctuelle » O

Pour le millésime, je selectionne « 2024»

| Budget prévisionn                                                                                              | nel                                      |                  |                                                                                                    |                                                         |                                    |
|----------------------------------------------------------------------------------------------------|------------------------------------------|------------------|----------------------------------------------------------------------------------------------------|---------------------------------------------------------|------------------------------------|
| @ Précédent                                                                                                    |                                          |                  |                                                                                                    |                                                         | Sulvant 6                          |
| _                                                                                                    |                                          |                  |                                                                                                    |                                                         |                                    |
| En complèment du guide de saicle U                                                                             | SAGERS, your trouveres, shapres          | . un exemple de  | nomenclature des financeurs po                                                                                                    | uvant être solicités, dé                                | clinée pour un organisme o         |
| département 54 MEURTHE RT MOSÉU                                                                                | LE dans la région GRAND EST : <u>Bas</u> | e des financeurs |                                                                                                    |                                                         |                                    |
|                                                                                                    |                                          |                  |                                                                                                    |                                                         |                                    |
|                                                                                                    |                                          |                  |                                                                                                    |                                                         |                                    |
| Période:*                                                                                                    | ~                                        |                  |                                                                                                    |                                                         |                                    |
| Lui-                                                                                                    |                                          |                  |                                                                                                    |                                                         |                                    |
| Mileome                                                                                                    | 8                                        |                  |                                                                                                    |                                                         |                                    |
| Milliome                                                                                                    |                                          |                  |                                                                                                    |                                                         |                                    |
| Milépine                                                                                                    |                                          |                  | · Recettes                                                                                                    |                                                         |                                    |
| Miléome                                                                                                    |                                          |                  | Recettes                                                                                                    |                                                         | Financement                        |
| Militore                                                                                                    | Colit prévu                              |                  | • Recettes                                                                                                    |                                                         | Financement<br>privu               |
| Miléone                                                                                                    | Colt prévu                               |                  | Recettes     Tr - VENTE DA PRODUITS FIA                                                                                                    | ex. 59                                                  | Financement<br>prive               |
| Dépenses     Octoberses     Prestations de services                                                            | Cutit prévu<br>4.05 K M                  | 0                | Recettes     Tr - venite da produits pia MARCHARDISEL PRESTATIO                                                                                         | NS. DE<br>MAS DE SERVICES                               | Financement<br>privu<br>0.00 E HT  |
| Dépenses     Dépenses     Dépenses     Dépenses     Prostations de sarvices     Achata matients et fournitures | Codt prévu<br>6.05 C M                   | 6                | Recettes     Tr - ven/re da products pra MARCHARDIEL, PRESTATIO     Vents de products finis, d     prestation de sarvices                               | III. SI<br>NIS DE SERVICES<br>le marchandises.          | Financement<br>privu<br>0.00 E HT  |
| Millépre<br>Dépenses<br>BD-ACNATS<br>Prostations de services<br>Achais matières et fourniture                  | Codt prévu<br>6.00 t n                   | 000              | Recettes     T2 - VENTE DE PRODUITS PIX MARCHARDIES, PRESTATIO     Vente de produite Rnis, é     prestations de services     T2 - DOTATIONS ET PRODUITS | NS DE SERVICES<br>le marchantises.<br>IS DE SARINCATION | Financement.<br>prive<br>0.00 E HT |

| Impôt sur les bénéfices (IS)   Participation              | 0         | Insuffisance prévisionnelle (déficit) |                 |
|-----------------------------------------------------------|-----------|---------------------------------------|-----------------|
| des salariés                                              |           | 87 - CONTRIBUTIONS VOLONTAIREE EN N   | ATURE 0.00 C HT |
| CHARGES INOVRECTES                                        | 0.00 E HT | 870 - Bénévelet                       | 6               |
| Charges fixes de fonctionnement                           | 0         | 871 - Prestations en nature           | 0               |
| Frais financiers                                          | 0         | C OF MULTIC COMPANY                   |                 |
| Autres charges indirectes                                 | 0         | 873 - Dons en nature                  | G               |
| Exédent prévisionnel (bénéřice)                           | 0         |                                       |                 |
| RE-EMPLOIS DES CONTRIBUTIONS<br>VOLONTAIRES EN NATURE     | 0,00 K HT |                                       |                 |
| 860 - Secours en nature                                   | 0         |                                       |                 |
| 801 - Mise à disposition gratuite de kiens et<br>services | 0         |                                       |                 |
| 862 - Prestations                                         | 0         |                                       |                 |
| 864 - Personnel bénévele                                  | 0         |                                       |                 |
|                                                           |           |                                       |                 |
| TOTAL DEPENSES 0,00 € HT                                  |           | TOTAL RECETTES 0,00 € HT              |                 |
| Compléments précisions<br>dépenses                        |           | Complements précisions<br>recettes    |                 |
| Compléments précisions<br>dépenses                        |           | Compléments précisions<br>recettes    |                 |

### **11. JE SAISIS LES DEPENSES LIEES AU PROJET.**

O J'ai la possibilité de laisser des commentaires/précisions (il est important de détailler les postes de dépenses significatifs et leurs modes de ca)

### **12. JE SAISIS LES RECETTES LIEES AU PROJET**

- → Pour solliciter les subventions dans le cadre du contrat de ville
  - o Dans le tableau des recettes, dans la partie
    - « 74 SUBVENTIONS D'EXPLOITATION », je clique sur le petit icône à droite dans la ligne « Etat : préciser le(s) ministère(s) sollicité(s) »

o Je saisis le financeur : « 89-ETAT-POLITIQUE-VILLE »

(\*Attention : Vous ne pouvez pas ventiler vous même votre demande de subvention, vous devez indiquer la totalité de la demande que vous faites à la politique de la ville sur la ligne 89)

o Puis je saisis le montant de la subvention sollicitée.

- 13. Je saisis mes informations bancaires et télécharge mon RIB.
- Coût prêvu O ACHATE 0.00 76 - VENTE DE PRODUITS FINIS, DE MARCHANDISES, PRESTATIONS DE SERVICES Prestations de services Vente de produits finis. de marchandises. Achata matieres et fournitures prestations de services 73 - DOTATIONS ET PRODUITS DE Autres fournitures ARIFICATION 0.00 6 HT 61 - SERVICE EXTERIEURS **Dotations et produits de tarification** 0 Location 74 - SURVENTIONS D'EXPLOITATION 0 Etat : préciser lets) ministère(s) sollicité(s). Entretien et réparation directions ou services déconcentrés sellicités 0 Assurance 89-ETAT-POLITIQUE-VILLE 0 Documentation Conseil-s Régional(aux) 62 - AUTRES SERVICES EXTERIEDED 0.00 € HT Rémunérations intermédiaires et Conseil-s Départemental (aux 0 henoraires Communautés de communes ou 0 Publicité, publication d'agglomérations 0 Communete Déplacements, Mission Organismes sociaux (CAF, etc. detailler) 0 Services bancaires, autre

0.00 C HT

Fonds européens (FSE, FEDER, etc.)

Financement

Drévu

0.00 CHT

0.00 C HT

0.00 C HT

0.00 €

0.00 €

0,00 €

0.00 €

0.00 €

0.00 €

0

0

0

-

C

O

0

0

0

0

· Deputieus

63 - IMPOTS ET TAXES

14. Je télécharge les pièces justificatives nécessaires et notamment L'ATTESTATION SUR L'HONNEUR (le modèle est téléchargeable).

| 0                                                               | 0                                                                                         | 0                                                       | 0                                   | 0             |
|-----------------------------------------------------------------|-------------------------------------------------------------------------------------------|---------------------------------------------------------|-------------------------------------|---------------|
| Préambule                                                       | Critères d'éligibilité                                                                    | Votre tiers                                             | Votre dossier                       | Récapitulatif |
| Récapitulatif                                                   |                                                                                           |                                                         |                                     |               |
| O Précédent                                                     |                                                                                           |                                                         |                                     |               |
| _                                                               |                                                                                           | Notesialitari des informatario saria                    |                                     |               |
| Veuillez déposer fattestation o                                 | e déclaration sur l'honneur.                                                              |                                                         |                                     |               |
|                                                                 |                                                                                           |                                                         |                                     |               |
| • Attestation sur Monneur                                       |                                                                                           |                                                         |                                     |               |
| Vous pouvez téléchénger le mo                                   | deie iol                                                                                  |                                                         |                                     | O Ajouter     |
|                                                                 |                                                                                           |                                                         |                                     |               |
| K                                                               |                                                                                           |                                                         |                                     |               |
| En diquant sur l'Transmettre'.<br>Votre demande sera alors tran | ious reconneizzez également evoir priz co<br>collos et price en charge pour instruction p | nnaissance de la réglementation eu<br>sar nos services. | ropéenne relative aux ardes d'État. |               |
|                                                                 |                                                                                           |                                                         |                                     |               |

15. Une fois l'ensemble du dossier complété et la ou les pièce(s) jointe(s) téléchargée(s),

je peux valider en cliquant sur « TRANSMETTRE ».

16. Une fois mon dossier transmis, je reçois un mail de confirmation avec le récapitulatif du dossier sous forme de cerfa.

IMPORTANT : j'envoie le récapitulatif par mail à <u>contratdeville@auxerre.com</u>, service politique da la Ville de Auxerre

17. Je peux envoyer des documents complémentaires (annexes, présentations détaillées, devis) à contratdeville@auxerre.com par mail.

Pour toute question et pour vous accompagner dans I 'élaboration de votre projet :

Service Politique de la Ville

Mail : contratdeville@auxerre.com